## ご家庭での Windows 端末への ログイン方法等について

①Windows 端末の電源を入れます。 ここを押すと電源が入ります。

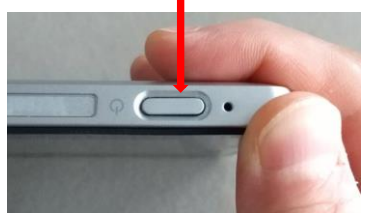

③ドメインの切り替えを行ないます。 ここをタップしてください。

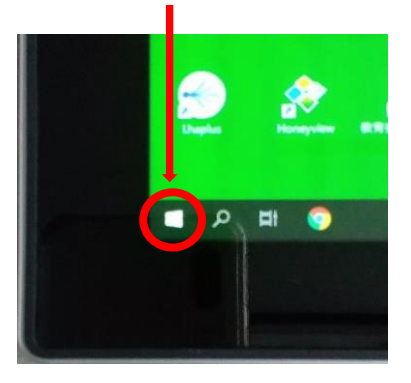

学校内ドメイン仕様となっており、

この画面は、

ご家庭では利用できません。

右の画面が表示されます。

(パスワードが要求された場合は、「S35」を入力)

②電源を入れると Windows 端末が起動し、

## ④下記の画面が表示されます。 下記の部分をタップしてください。

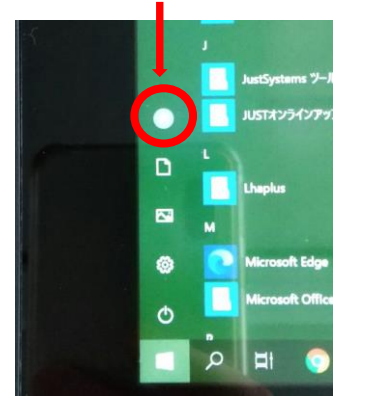

⑤一度サインアウトします。 サインアウトをタップしてください。

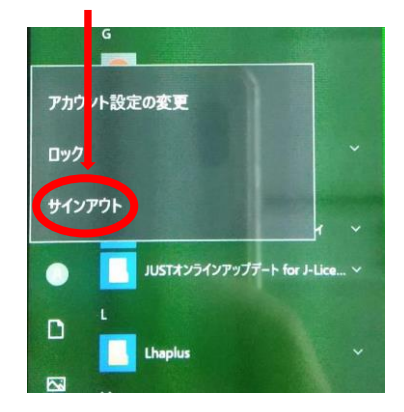

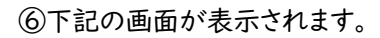

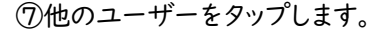

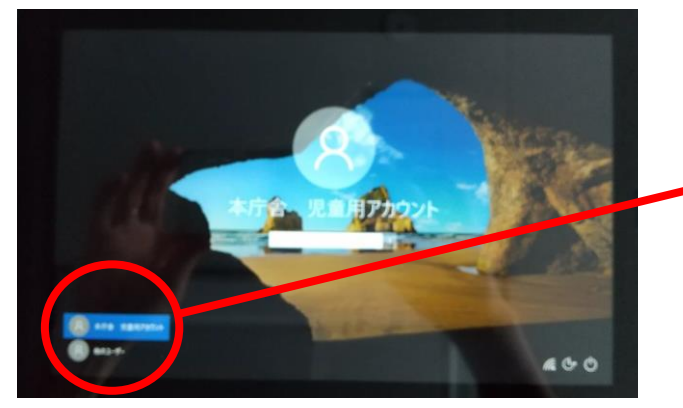

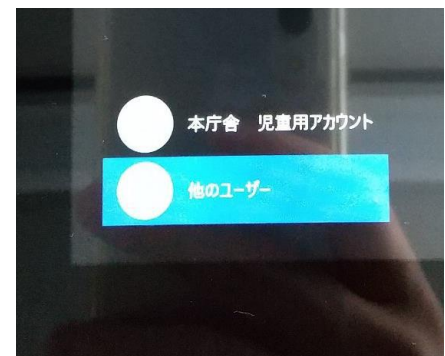

⑧下記の画面が表示されます。以下のIDとパスワードを入力してください。
ID:.¥123(ドッド,エンマーク,1,2,3) パスワード:789

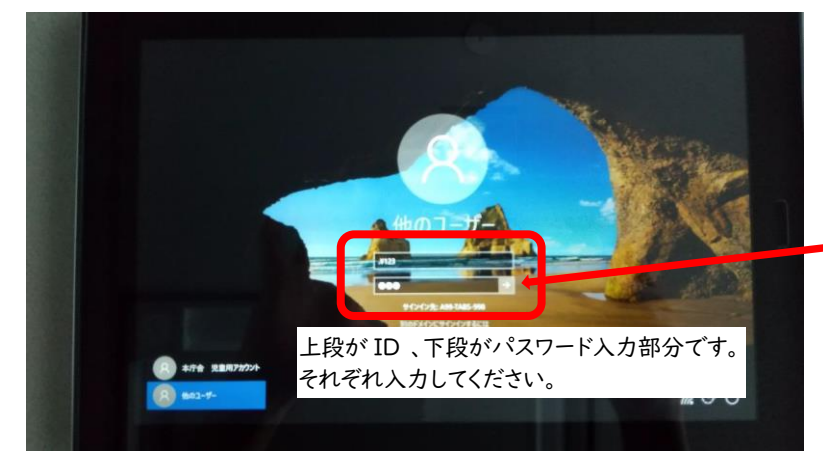

⑨ID とパスワードを入力後、
→ をタップします。

1

⑩家庭用のドメインでログインができました。

下記の画面が表示されます。

<u>به</u>

🧟 🙎

**)** 

家庭用の仕様(画面が水色)となっております。

①ご家庭のネットワークと接続します。Wi-Fiマークをタップしてください。

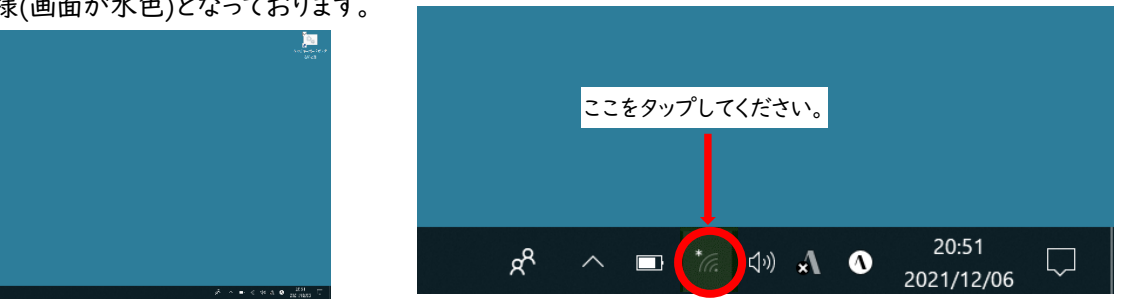

## 12下記のような画面が表示されます。

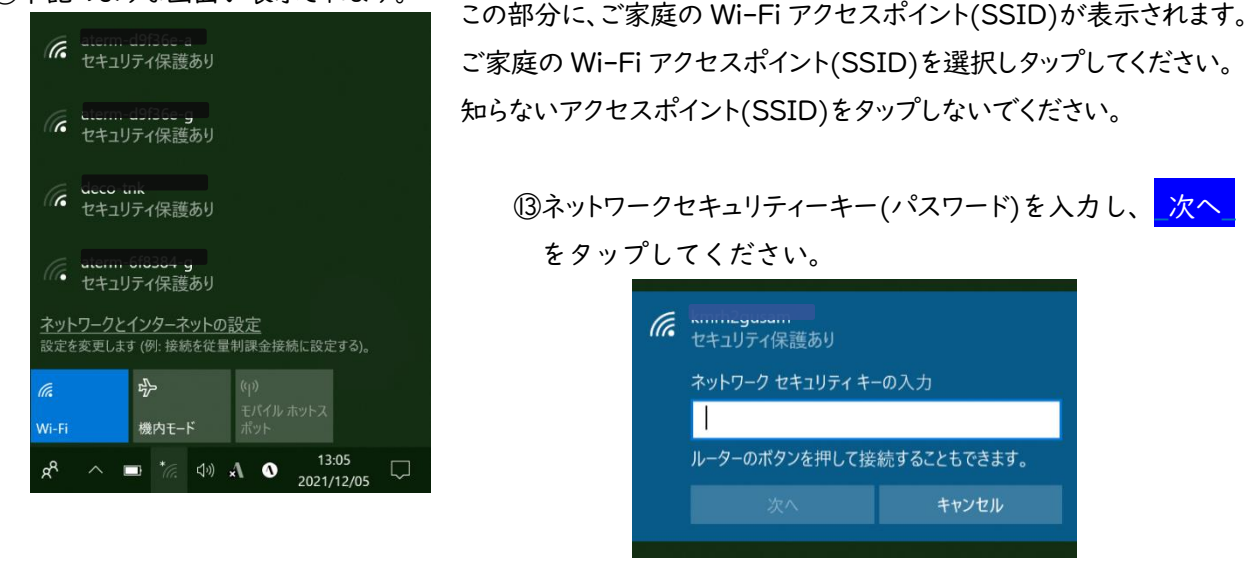

個Wi-Fi に繋がったことを確認してください。Wi-Fi に繋がっていると下記の表示になります。

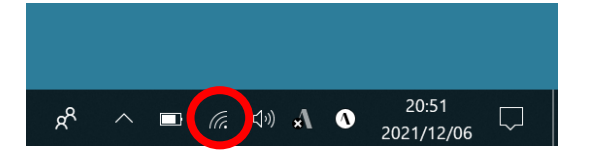

**⑤これで設定完了です。** 

eライブラリやグーグルクラスルームを立ち上げて、学習を進めてください。

※注意

このタブレットは、電源を切ったり、再起動を行ったりすると、すべての設定が初期化される仕様になっています。 そのため、継続的に使用する場合は、電源を切らずに「スリープモード」にしたり、放置して自動スリープ機能を 利用したりすると便利です。スリープから復活させるには、電源ボタンを押し、パスワード「789」を入力してく ださい。また、ファイルを保存する場合は、グーグルドライブをご利用ください。

なお、電源ボタンを押して 10 秒以上経っても起動しない場合は、電源ボタン右側の穴にクリップなどの細い物 を差し込んでリセットボタンを押下し、端末をリセットしてから再度電源を入れて下さい。 Windows 端末での グーグル クラスルーム等 の利用方法について

「クラスルーム」を利用するためには、グーグルにログインする必要があります。 以下の手順で、ログインしてください。

①Google Chrome をタップします。

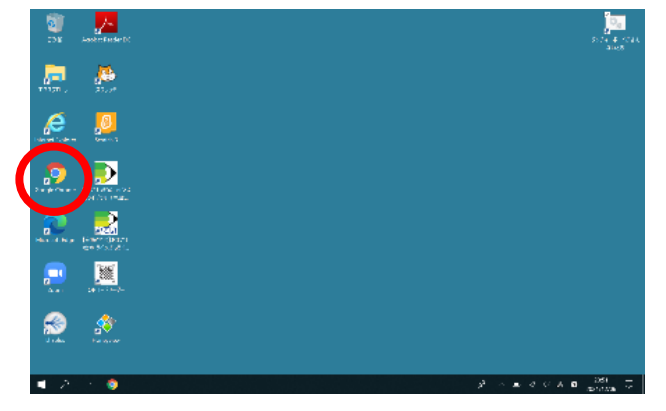

②右上の「ログインボタン」をタップします。

| May X I           |   |                               |      |           | •    | 3           |
|-------------------|---|-------------------------------|------|-----------|------|-------------|
| < → C (0          |   |                               |      |           | 6    |             |
| ange: 1817 - 3457 |   |                               |      | (and 188) |      | $Q^{2} > 0$ |
|                   |   |                               |      |           |      |             |
|                   |   | Google                        |      |           |      |             |
|                   |   | Obogie                        |      |           |      |             |
|                   | 6 |                               | - A  |           |      |             |
|                   |   |                               | - *  |           |      |             |
|                   |   | Coople NAM: I'm Peoling Looky |      |           |      |             |
|                   |   |                               |      |           |      |             |
|                   |   |                               |      |           |      |             |
|                   |   |                               |      |           |      |             |
|                   |   |                               |      |           |      |             |
|                   |   |                               |      |           |      |             |
|                   |   |                               |      |           |      |             |
| 1+                |   |                               |      |           |      |             |
| 251 FORX - 890954 |   |                               |      | 7700      | 9 MA | 27          |
| 🛋 A E 🌖 🚳 👘       |   |                               | d' ' |           |      | 5. L        |

③グーグルアカウントのIDとパスワードを入力します。
IDは、「r」から始まる7桁の数字と「@ict.adachi.ed.jp」
を全て入力します。次へをタップします。

| Gc<br>ログ<br>お客様の Google                  | <b>oogle</b><br>ブイン<br>e アカウント | を使用                 |
|------------------------------------------|--------------------------------|---------------------|
| メールアドレスまたは電話<br>r1234567@ict.adach       | 都号<br>ii.ed.jp                 | ]                   |
| メールアドレスを忘れた                              | 場合                             |                     |
|                                          |                                |                     |
| ご自分のパソコンでない地<br>して非公開でログインして             | 場合は、ゲス<br>てください。               | トモードを使用<br>詳細       |
| ご自分のパソコンでない地<br>して非公開でログインして<br>アカウントを作成 | 場合は、ゲス<br>てください。               | トモードを使用<br>詳細<br>次へ |
| ご自分のパソコンでない地<br>して非公開でログインして<br>アカウントを作成 | 易合は、ゲス<br>てください。               | トモードを使用<br>詳細<br>次へ |

④パスワードを入力します。 次へ をタップします。

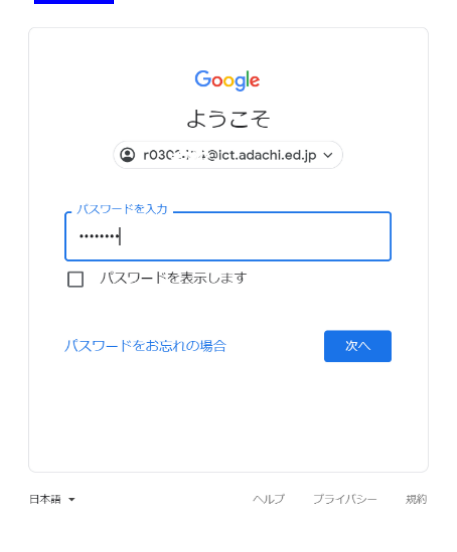

⑤ログインが成功すると、次のような画面となります。 ログインボタンの上に、 さん というマークが現れます。

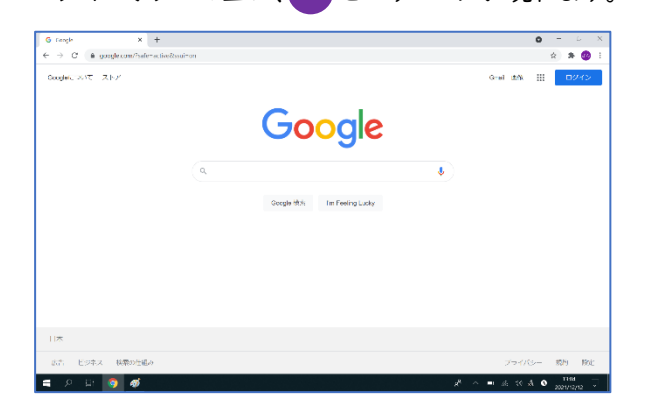

⑥ログインボタンの左隣にある9つの点 「アプリランチャー」をタップします。

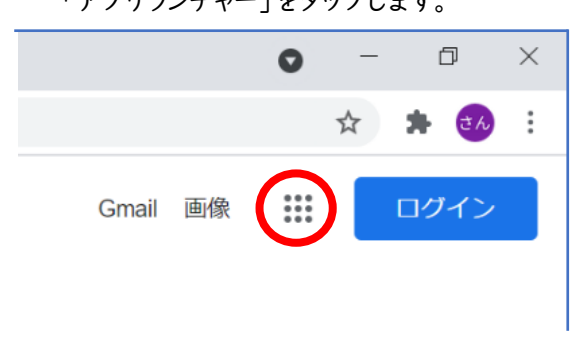

⑦アプリの一覧が表示されるので、「アカウント」をタップすると、「ようこそ、〇〇さん さん」と表示されるので、 ログインできていることが確認できます。

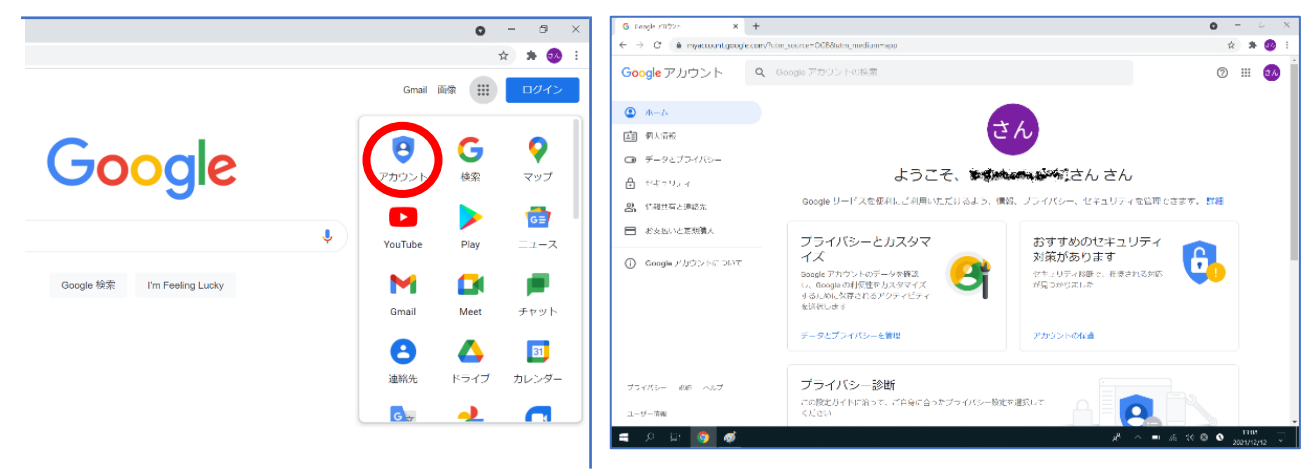

⑧再度、ログインボタンの左隣にある9つの点「アプリランチャー」をタップすると、今度は「クラスルーム」のアイコンが 表示されます。

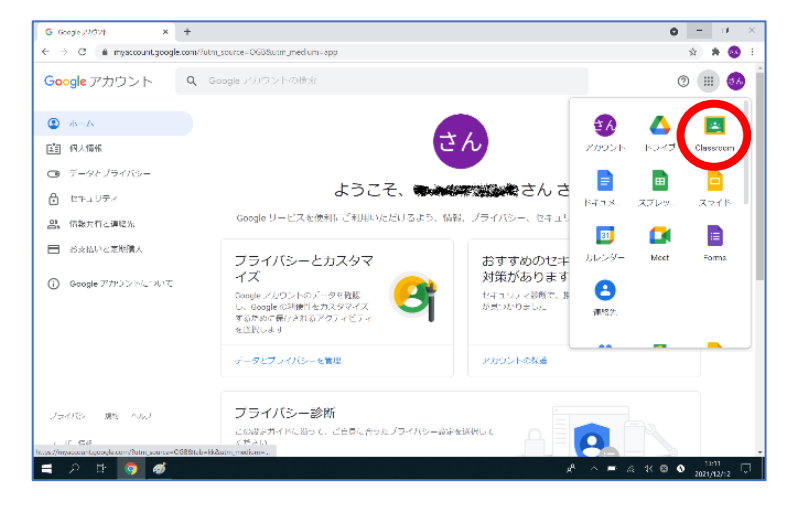

- ⑨「クラスルーム」のアイコンをタップすると、クラスルームの一覧ページが開きます。
  - 自分のクラスのクラスルームをタップして開きます。

| й Google 2002н 🛛 🗶 🖪 8024                      | × +                     | • - <i>0</i> |
|------------------------------------------------|-------------------------|--------------|
| ⇒ C <sup>*</sup>                               |                         | t 🐐 🥸        |
| Google Classroom                               |                         | + 🏼 🚳        |
| 🖼 ToDo 🛛 カレンター                                 |                         |              |
| きょうのたいおん <u></u><br><sup>1 AL</sup> CA<br>ン 24 | 14 M<br>105. co<br>: 39 |              |
| ē D                                            | ē <b>b</b>              |              |
|                                                |                         |              |
|                                                |                         |              |
| 2                                              |                         |              |
| D.                                             |                         |              |